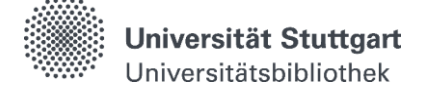

# Katalog - Bibliotheksbestand

Im **Katalog** suchen Sie **gleichzeitig** nach den Beständen der Universitätsbibliothek und der dezentralen Bibliotheken.

#### Sucheinstieg

Ausgehend von der Startseite der Universitätsbibliothek werden mehrere Sucheinstiege angeboten.

### Schnellsuche

| Suchen und Ausleihen |                               |        |  |  |  |  |  |  |
|----------------------|-------------------------------|--------|--|--|--|--|--|--|
|                      |                               | SUCHEN |  |  |  |  |  |  |
| ● Katalog (aDIS)     | O Katalog plus (BETA-Version) |        |  |  |  |  |  |  |

Bei der **"Schnellsuche"** wird in den meisten Datenfeldern gesucht. Das ermöglicht einerseits eine Suche auf breiter Datenbasis, andererseits kann es auch schnell zu großen und ungenauen Treffermengen führen.

### **Erweiterte Suche**

Für eine gezieltere Recherche empfiehlt sich die "Erweiterte Suche".

Zugang erhalten Sie über die <u>Startseite</u> der Universitätsbibliothek (Suchen & Ausleihen > <u>Katalog</u> (Erweiterte Suche))

Hier können Sie Suchfelder verknüpfen und die Suche einschränken. Beachten Sie, dass Sie Ihre Trefferliste einengen, je mehr Begriffe Sie eingeben.

|                | Suchbegriff              |            |            |   |                                                    |                          | Alle                | ~     | <b>Q</b> Suchen                                                 |     | 🗢 Wiederh        | olen                                   | 👕 Leeren                                                  |                                   |      |
|----------------|--------------------------|------------|------------|---|----------------------------------------------------|--------------------------|---------------------|-------|-----------------------------------------------------------------|-----|------------------|----------------------------------------|-----------------------------------------------------------|-----------------------------------|------|
|                |                          | <u> </u>   |            |   | Auswahl, in welcher Bibliothek gesucht werden soll |                          |                     |       | thek                                                            |     |                  |                                        |                                                           |                                   |      |
|                |                          | Titelwort  |            | ~ | aerody                                             | namik                    |                     |       | Register                                                        | ₽   | Mer              | klister                                | l                                                         |                                   |      |
| Auswahl der    | UND 🗸                    | Schlagwoi  | rt         | ~ | automo                                             | obil                     |                     |       | Register                                                        | ₽   | @ A              | Aufruf                                 | einer Merkliste                                           |                                   |      |
| Suchwort-      | Bitte auswählen          | ISSN, ISBN | N, SWB-Nr. |   |                                                    |                          |                     |       | Register                                                        | ₽   | So funktionieren |                                        |                                                           |                                   |      |
| 1011101010     |                          | Signatur   |            | ~ |                                                    |                          |                     |       | Register                                                        | 0 9 | ③ Schnellsuche   |                                        |                                                           |                                   |      |
|                | Einengende Suchaspekte d |            |            |   | Aus<br>dur                                         | swahl der S<br>ch Dropdo | Register<br>Recherc | e Ope | Verknüpfte Suchen mit logischen     Operatoren (UND_NICHT_ODER) |     |                  |                                        |                                                           |                                   |      |
|                | - Alle -                 |            |            |   |                                                    |                          |                     |       |                                                                 |     |                  |                                        |                                                           | -                                 |      |
|                | Sprache<br>Verlag        |            | - Alle -   |   |                                                    | iche möglich             |                     |       | -                                                               |     | S<br>S           | ie die<br>tellte U                     | s Pulldown-Meni<br>Möglichkeit, die v<br>IND-Logik für ko | ù haben<br>voreinge-<br>mbinierte |      |
|                | Erscheinungsort          | Einschr    |            |   |                                                    |                          |                     |       |                                                                 |     | Z.B<br>che       | uchkat<br>.B. ein:<br>he aus           | egorien zu verän<br>zelne Begriffe vo<br>zuschließen.     | dern und<br>n der Su-             |      |
|                | Jahr präzis              |            |            |   |                                                    |                          |                     |       | ]                                                               |     | @ si             |                                        | mit Titelanfänge                                          | 'n                                |      |
|                | Bandnummer               |            |            |   |                                                    | mmer Auflage             |                     |       |                                                                 |     | 0 9              | ⑦ Suchen mit Wortanfängen, z.E         | en, z.B.                                                  |                                   |      |
| Neuerwerbungen |                          |            |            |   |                                                    |                          |                     |       |                                                                 |     | Sozi             | ial*                                   |                                                           |                                   |      |
|                | Fachgruppe               |            | - Alle -   |   |                                                    |                          | ~                   |       |                                                                 |     | 0                | ② Exakte Suchen, z.B. <i>Die Kunst</i> |                                                           |                                   |      |
|                | Zeitraum                 |            | - Alle -   |   |                                                    |                          |                     |       | ~                                                               |     | @ F              | Registe                                | r/Indizes                                                 |                                   |      |
|                |                          |            |            |   |                                                    |                          |                     |       |                                                                 |     | A                | nzei<br>urch                           | ge eines Hil<br>Anklicken                                 | fetextes<br>der Verlii            | nkun |

Nach der Suche werden zwei unterschiedliche Ergebnislisten: "Bibliotheksbestand" und "Fernleihe" angezeigt. Dabei können Sie zwischen den Listen wechseln.

|                                                                                                   | Startseite       | ┥ Vei                                            | linkung                                                                    | zur "Einfacl                                    | hen Suche"                                                            |                                                                                    |                      |                         |                                                                      |                                                                                                    |                 |                                                                    |  |  |  |  |  |  |
|---------------------------------------------------------------------------------------------------|------------------|--------------------------------------------------|----------------------------------------------------------------------------|-------------------------------------------------|-----------------------------------------------------------------------|------------------------------------------------------------------------------------|----------------------|-------------------------|----------------------------------------------------------------------|----------------------------------------------------------------------------------------------------|-----------------|--------------------------------------------------------------------|--|--|--|--|--|--|
|                                                                                                   | Bibliothek       | csbestand                                        | Fernleihe                                                                  | Bibliot                                         | heksbestand                                                           | ist aktiviert                                                                      | ]                    |                         |                                                                      |                                                                                                    | Wec<br>Voll     | hsel zur<br>anzeige                                                |  |  |  |  |  |  |
|                                                                                                   | Gesucht wur      | Druckversion                                     | > >                                                                        |                                                 |                                                                       |                                                                                    |                      |                         |                                                                      |                                                                                                    |                 |                                                                    |  |  |  |  |  |  |
|                                                                                                   | 1 ()<br>         | 19. Inter<br>technik<br>Michael Ba<br>- Springer | rnationales<br>argende, Han<br>Vieweg<br>ren                               | Stuttgarter S<br>s-Christian Reus               | Symposium : Au                                                        | utomobil- und Mot<br>r, Jochen Wiedemann (i                                        | oren-                | Verlin<br>zum E         | 2019<br>kung<br>-Book                                                | <ul> <li>✓ Meine Suche speichern</li> <li>k</li> <li>Merklisten</li> <li>⑦ Merkliste aktivieren</li> </ul>                                    |                 |                                                                    |  |  |  |  |  |  |
|                                                                                                   | 2 (j             | Grundku<br>von Reif<br>von Lars F                | irs Rennwa<br>en, Fahrwe<br>römmig 1<br>ren                                | agentechnik :<br>erk, Aerodyna<br>st ed. 2019 S | Einführung in<br>amik, Differenzi<br>pringer Fachmedie<br>Titel einer | das Zusammenwirl<br>alsperren und Rah<br><sup>n Wiesbaden</sup><br>Merkliste hinzu | ken<br>imen<br>fügen | ⊕ vo                    | 2019                                                                 | <ul> <li>★ Merkliste MEF</li> <li>■ Neue Merklist</li> <li>Trefferliste filter</li> <li>② Co. funktionies</li> </ul>                          |                 |                                                                    |  |  |  |  |  |  |
| Anzeige der<br>Medienart,<br>sobald die<br>Maus über<br>das Symbol<br>geführt wird<br>(Mouseover) | 3 (j             | 15. Inter<br>technik                             | . Internationales Stuttgarter Symposium : Automobil- und Motoren-<br>chnik |                                                 |                                                                       |                                                                                    |                      |                         | 2015                                                                 | <b>?</b> Filtern                                                                                                    |                 |                                                                    |  |  |  |  |  |  |
|                                                                                                   | E-Book           | herausgeg<br>Springer V<br>🗌 Markie              | eben von Mi<br>ieweg<br>ren                                                | chael Bargende,<br>슜 Merken                     | Hans-Christian Re                                                     | uss, Jochen Wiedemanı                                                              | n                    | Volltext                | <ul> <li>Erscheinung</li> <li>Schlagwort</li> <li>Sprache</li> </ul> | <ul> <li>Erscheinungsjahr</li> <li>Schlagwort</li> <li>Sprache</li> <li>Nachträgliche</li> <li>Aktivierung /</li> <li>Deaktivierun</li> </ul> |                 |                                                                    |  |  |  |  |  |  |
|                                                                                                   | 4 ✓<br>■<br>Buch | Ein Beitr<br>Felix Wittn                         | ag zur aer<br>neier Sprin                                                  | rodynamische<br>ger Vieweg                      | en Optimierung                                                        | von Pkw Reifen                                                                     |                      |                         | 2014                                                                 | <ul> <li>Medienart</li> <li>Bibliothek</li> <li>Filtern</li> </ul>                                                                            |                 | von Filtern zur<br>Trefferein-<br>schränkung                       |  |  |  |  |  |  |
|                                                                                                   | J<br>            | Markie                                           | ren                                                                        | भ्र Merken                                      | ▼ Standor                                                             | t                                                                                  | Ä<br>Ti              | nderung d<br>effersorti | er<br>erung                                                          | Weitere Optione                                                                                                    | n<br>dern<br>en | Titelexport z. B.<br>in ein Literatur-<br>verwaltungs-<br>programm |  |  |  |  |  |  |

Wenn Sie dennoch eine umfangreiche Trefferliste erhalten, nutzen Sie die **Filterfunktion** auf der rechten Seite, um Ihre Suche einzugrenzen.

Durch das Anklicken eines Treffers gelangen Sie zur Volltitel- und Verfügbarkeitsanzeige.

| Bibliothek               | Standort                         | Signatur               | Bestellmöglichkeit V                                   | erfügbarkeit               |
|--------------------------|----------------------------------|------------------------|--------------------------------------------------------|----------------------------|
| <u>UB Stadtmitte</u>     | Lesesaal                         | Ga 670 P334(3):b       | nur Kurzausleihe (bitte an<br>der Leihstelle anfragen) | ✓ Verfügbar                |
| <u>UB Vaihingen</u>      | Lesesaal                         | Ga 670 P334(3)         | nur Kurzausleihe (bitte an<br>der Leihstelle anfragen) | ✓ Verfügbar                |
| <u>UB Stadtmitte</u>     | Magazin                          | Diss. 2015/ 219        | ausleihbar (Magazinbestellung)                         | ✓ Verfügbar                |
| <u>UB Vaihingen</u>      | Freihand                         | Ga 670 P334(3):f       | ausleihbar                                             | ✓ Verfügbar                |
| <u>UB Vaihingen</u>      | Lesesaal Periodik                | a N 1                  | nicht ausleihbar                                       | ✓ Verfügbar                |
| UB Stadtmitte            | Semesterapparat / SO             | WI 4 Zb 890 B928(16):a | nicht ausleihbar                                       | ✓ Verfügbar                |
| Bibliotheks-<br>standort | Buchstandort<br>innerhalb der UB | Standort im<br>Regal   | Angabe zur<br>Ausleihbarkeit                           | Verfügbarkeits<br>anzeige* |

### Verfügbarkeitsanzeige

 \* Verfügbarkeitsanzeige
 Verfügbar = Medium steht im Regal
 Ausgeliehen = Medium ist entliehen, Vormerkung ist möglich
 Bereitgestellt zur Ausleihe = Medium ist für anderen Nutzer bereitgestellt
 Geschäftsgang / Transport = Medium wird an anderen Bibliotheksstandort transportiert oder befindet sich in Bearbeitung, Vormerkung ist möglich

# Verschiedene Medienstandorte

- Freihandbereich: ausleihbar, Selbstbedienung oder an anderen Standort bestellbar
- Offenes Magazin: ausleihbar, Selbstbedienung oder an anderen Standort bestellbar
- Lesesaal: nur als Kurzausleihe ausleihbar
- Magazin: ausleihbar, muss immer über den Katalog bestellt werden
- Lesesaal Periodika: nicht ausleihbar
- Semesterapparate: nicht ausleihbar

Über den Button Westellen/Vormerken können Sie verfügbare Titel bestellen und entliehene Titel vormerken.

Bei **Online-Ressourcen** ermöglicht der Link in der Trefferliste oder die Verlinkung in der Volltitelanzeige den direkten Zugriff auf den Volltext.

| Zugang              | URL                                                  | Hinweis zur URL |  |  |
|---------------------|------------------------------------------------------|-----------------|--|--|
| Zum Online-Dokument | <u>https://doi.org/10.1007</u><br>/978-3-658-25939-6 | Campuslizenz    |  |  |

Zugang auf lizenzierte E-Medien im Rahmen des geltenden Urheberrechts erhalten Angehörige der Universität sowie externe Nutzer\*innen mit einem gültigen Bibliotheksausweis. Lizenzierte Inhalte können nur im Campusnetz abgerufen werden:

- Zugriff von außerhalb über einen <u>VPN-Client</u> und ggf. <u>Shibboleth</u> (Nutzerkennung + Passwort) für die Universitätsangehörigen
- Zugriff für Externe nur an den Rechercheplätzen in den Räumen der UB möglich

**Hinweis:** Im Katalog finden Sie keine Aufsätze aus Zeitschriften und Büchern. Aufsätze suchen Sie am besten

- in der Elektronischen Zeitschriftenbibliothek EZB
- in Fachdatenbanken im Datenbank-Infosystem <u>DBIS</u>
- im Katalog plus im Bereich "Artikel & mehr"

Haben Sie Fragen? Das Bibliotheksteam hilft Ihnen gerne weiter -> "Frag die UB"